## 怎么开通快手滋补养生原料藏红花类目直播带货权限?快手滋补养生原 料藏红花虫草如何报白上架?

| 产品名称 | 怎么开通快手滋补养生原料藏红花类目直播带货<br>权限?快手滋补养生原料藏红花虫草如何报白上<br>架? |
|------|------------------------------------------------------|
| 公司名称 | 抖锋科技有限公司                                             |
| 价格   | .00/件                                                |
| 规格参数 |                                                      |
| 公司地址 | 洛阳市洛龙区正大国际东区6幢1312室                                  |
| 联系电话 | 16238636768 16238636768                              |

## 产品详情

怎么开通快手滋补养生原料藏红花类目直播带货权限?快手滋补养生原料藏红花虫草如何报白上架?

要开通快手滋补养生原料藏红花类目直播带货权限,您可以按照以下步骤进行操作:

1. 下载并安装快手APP:在手机应用商店中搜索"快手",下载并安装\*新版本的快手APP。

2. 注册并登录账号:打开快手APP,按照提示进行账号注册,并使用手机号码登录。

3. 进入直播带货页面:在快手APP首页,点击右下角的"我"按钮,进入个人中心页面。在个人中心页 面,点击"直播"选项,进入直播带货页面。

4. 申请开通直播带货权限:在直播带货页面,点击右上角的"申请开通"按钮。根据提示填写相关信息
,包括个人身信息、直播带货经验等。在选择类目时,选择"滋补养生原料"和"藏红花"类目。

5. 提交申请并等待审核:填写完申请信息后,点击"提交申请"按钮。快手将对您的申请进行审核,审 核结果将在一段时间后通知您。

至于快手滋补养生原料藏红花虫草如何报白上架,您可以按照以下步骤进行操作:

1. 登录快手账号:打开快手APP,使用您的账号和密码登录。

2. 进入商品管理页面:在快手APP首页,点击右下角的"我"按钮,进入个人中心页面。在个人中心页面,点击"商品管理"选项,进入商品管理页面。

3. 添加商品信息:在商品管理页面,点击右上角的"添加商品"按钮。根据提示填写商品的相关信息, 包括商品名称、价格、库存、描述等。在类目选择中,选择"滋补养生原料"和"藏红花虫草"类目。

4. 上传商品图片: 在商品信息填写完毕后, 点击"上传图片"按钮, 选择合适的商品图片进行上传。

5. 提交商品审核:填写完商品信息并上传图片后,点击"提交审核"按钮。快手将对您的商品进行审核 ,审核结果在一段时间后通知您。

请注意,为了提高商品上架的成功率,建议您在填写商品信息时,尽量详细、准确地描述商品的特点和 优势,并上传高质量的商品图片。此外,遵守快手平台的相关规定和政策也是成功上架的重要因素。